This is the first page that a respondent sees when they enter the website address from their email or web letter into their web browser. Respondents enter their Web ID and password on the first screen and select "I accept" to continue.

| BUREAU OF L                                                                                                    | ABOR STATISTICS                                                                                           |                                                                                                    |
|----------------------------------------------------------------------------------------------------|----------------------------------------------------------------------------------------------------|----------------------------------------------------------------------------------------------------|
|                                                                                                    |                                                                                                    | ADA Statement   Privacy Policy                                                                                                    |
|                                                                                                    |                                                                                                    |                                                                                                    |
| Annual Refiling Surve                                                                                                    | y (ARS) Logon                                                                                             |                                                                                                    |
| Welcome to the Annual Refiling S<br>To report your survey data, you<br>with our security protocols when                                           | Survey.<br>must logon with a valid pas<br>using Internet Explorer 9 (                                     | sword for the Web ID that is included in your Bureau of Labor Statistics (BLS) survey request. Users have encountered compatibility is<br>or earlier). Please use a different browser (Google Chrome, Mozilla Firefox, Safari) or a newer version of IE.                                                                                                    |
| *Web ID:                                                                                                    | 991234567890                                                                                              | •                                                                                                    |
| *Password:                                                                                                    | Aa123456                                                                                                  | Θ                                                                                                    |
| Terms and Conditions of Use<br>WARNING! You are using an Official<br>Government may monitor and audit th<br>change information on these web sites | United States Government Syste<br>e usage of this system, and all p<br>are strictly prohibited and are st | m, which may be used only for authorized purposes. Unauthorized modification of any information stored on this system may result in criminal prosecution. The<br>ersons are hereby notified that the use of this system constitutes consent to such monitoring and auditing. Unauthorized attempts to upload information and/or<br>ubject to prosecution under the Computer Fraud and Abuse Act of 1986 and Title 18 U.S.C. Sec. 1001 and 1030. |
| I Accept                                                                                                    |                                                                                                    |                                                                                                    |
| Maintenance activities may be co<br>disruption in service as possible                                                                             | onducted on Sundays from I<br>to our customers. If the sys                                                | noon to 6:00 p.m. Eastern Time in order to keep the Internet Data Collection Facility (IDCF) at its peak performance and to cause as lit<br>tem is unavailable, please try back at a later time.                                                                                                    |
| Please read:<br>Due to security reasons, you                                                                                                    | ır session will time out a                                                                                | fter 30 minutes of system inactivity. You will need to logon to the website again to continue.                                                                                                    |
| If you have questions or comments                                                                                                    | , please send e-mail to: <u>Annu</u>                                                                      | alRefilingSurvey@bls.gov Version: 2                                                                                                    |

Once respondents log in, they see the Welcome to the Annual Refiling Survey Page. It contains OMB information, the mandatory or voluntary statement (including the applicable State law when mandatory as shown below), State contact information, and the purpose of the survey. From here, respondents click "Continue" to complete their survey.

| BUREAU OF LABOR STATISTICS                                                                                                    |                                                                                                    |                                              |
|----------------------------------------------------------------------------------------------------|----------------------------------------------------------------------------------------------------|----------------------------------------------|
|                                                                                                    |                                                                                                    | Logout                                       |
| Welcome to the Annual Refiling Survey                                                                                                    |                                                                                                    |                                              |
| Form Approved, O.M.B. No. 1220-0032<br>California Employment Development Dept<br>In cooperation with the U.S. Department of Labor.                                                                                                    | Company Name:<br>UI Account Number:<br>State :                                                           | SOPS INC<br>0101010101<br>California         |
| This report is mandatory under Section 320.5 of the California Unemployment Insurance Code and Section 320-1 Title 22 of the California Code of R U.S.C. 2. Your cooperation is needed to make the results of this survey complete, accurate, and timely.                                                                                                    | egulations, and is authorized by                                                                         | law, 29                                      |
| Continue                                                                                                    |                                                                                                    |                                              |
| The purpose of this report is to update information on your products or services. The information will be used to ensure that we assign the correct Nor (NAICS) code to this business location and that our records contain the correct name and address. The information collected on the form by the Burear cooperating in its statistical programs will be used for statistical and Unemployment Insurance program purposes and other purposes in accordance will                                                                           | th American Industry Classificat<br>u of Labor Statistics and the Sta<br>th law.                         | ion System<br>te agencies                    |
| This report is authorized by law, 29 U.S.C. §2. Your cooperation is needed to make the results of this report comprehensive, accurate, and timely.                                                                                                    |                                                                                                    |                                              |
| Time of completion is estimated to vary from 2 to 30 minutes with an average of 5 minutes per account. This estimate includes time for reviewing instr<br>gathering and maintaining the data needed, and completing and reviewing this information. If you have any comments regarding these estimates, or a<br>your State Agency which is located at the bottom of this page. You are not required to respond to the collection of information unless it displays a curr<br>number for this survey is 1220-0032 and it expires on 12/31/2017. | ructions, searching existing data<br>ny other aspect of this survey, j<br>ently valid O.M.B. number. The | sources,<br>please contact<br>O.M.B. control |
| If you have questions or comments, please send e-mail to: AnnualRefilingSurvey@bls.gov                                                                                                    |                                                                                                    | Version: 2.0.4                               |
| If you have questions about the Annual Refiling Survey, please contact:                                                                                                    |                                                                                                    |                                              |
| California Employment Development Dept<br>Labor Market Information Division<br>P.O. Box 826220                                                                                                    |                                                                                                    |                                              |
| Sacramento CA 94299-9977<br>1-800-562-3366 1-800-562-3366 FAX: (916) 651-5771                                                                                                    |                                                                                                    |                                              |

This page contains the Business Mailing Address and Physical Location Address (PLA) on file for the company. Here respondents can check the box to indicate that they have more than one worksite in the State. If so, they select "Save and Continue" and move to another screen where they can provide information for as many additional worksites as needed. In addition, if respondents do not have a PLA in the State for which they are asked to provide information, they can indicate that on this page.

| BUREAU OF L                                                  | ABOR STATISTICS                                                                                                    |                                                                                              |                    |                          |
|--------------------------------------------------------------|----------------------------------------------------------------------------------------------------|----------------------------------------------------------------------------------------------|--------------------|--------------------------|
|                                                              |                                                                                                    |                                                                                              |                    | Logout                   |
|                                                              | and a second second                                                                                                    |                                                                                              |                    |                          |
| Address and Contact v                                        | erification Page                                                                                                    |                                                                                              |                    |                          |
|                                                              |                                                                                                    |                                                                                              | UI Account Number: | 0101010101<br>California |
|                                                              |                                                                                                    |                                                                                              | State .            | California               |
| This firm is OUT OF BUSINES                                  | 5 in California. Date of closure :                                                                                                    | mm/dd/yyyy                                                                                   |                    |                          |
| Please review the information bel<br>(*Required Field)       | ow, and make corrections where needed.                                                                                                    |                                                                                              |                    |                          |
| Business Mailing Address<br>Please review the address below. | If the information is incorrect please enter upda                                                                                                    | ted information.                                                                             |                    |                          |
| Attention :                                                  |                                                                                                    | 0                                                                                            |                    |                          |
| Legal Name :                                                 | SOPS INC                                                                                                    | 0                                                                                            |                    |                          |
| Trade Name :                                                 | SHARON'S ORGANIC PET SNACKS                                                                                                    | 0                                                                                            |                    |                          |
| *Street Address :                                            | 1 MAIN STREET                                                                                                    | ۹                                                                                            |                    |                          |
| Additional Address<br>Information :                          | STE 50                                                                                                    | 0                                                                                            |                    |                          |
| *City :                                                      | PHOENIX                                                                                                    | 0                                                                                            |                    |                          |
| *State :                                                     | AZ                                                                                                    | 0                                                                                            |                    |                          |
| *Zip Code :                                                  | 85027 1000                                                                                                    | Θ                                                                                            |                    |                          |
| Physical Location Address<br>Please review the address below | . If the information is incorrect please enter upda                                                                                                    | ated information. Do not include P.O. Box or out of State addresses.                         |                    |                          |
|                                                              | Copy Business Mailing Address                                                                                                    |                                                                                              |                    |                          |
| *Street Address :                                            | 9 FIRST STREET                                                                                                    | Θ                                                                                            |                    |                          |
| Additional Address<br>Information :                          |                                                                                                    | Θ                                                                                            |                    |                          |
| *City :                                                      | SIMSBURY                                                                                                    | Θ                                                                                            |                    |                          |
| State :                                                      | СА                                                                                                    | Θ                                                                                            |                    |                          |
| *Zip Code :                                                  | 90210                                                                                                    | Θ                                                                                            |                    |                          |
|                                                              |                                                                                                    |                                                                                              |                    |                          |
| This business has more than                                  | one physical location in California. Do not count                                                                                                    | client sites or offsite projects that will last less than a year. $_{\displaystyle 	ext{ }}$ |                    |                          |
| This business has employees                                  | working in California but no physical location in                                                                                                    | California 🔞                                                                                 |                    |                          |
| Please select the County, Towns                              | hip, Island, or Parish where your business is physical structure of the second structure of the second | sically located. If you do not know it or it is not listed, please check th                  | e box below.       |                          |
| *County :                                                    | - Select One -                                                                                                    | 8                                                                                            |                    |                          |
|                                                              | ☐ I don't know my County or I don't see my Co                                                                                                    | ounty listed above.                                                                          |                    |                          |

This is where respondents enter their contact information. This page also displays the current NAICS short title and description on file for respondents if that information is available. Respondents can select Yes or No with respect to whether that description accurately characterizes their main business activities. If they select NO, they will move to the next page to select a more appropriate NAICS code.

| Please provide your co                                                                                                    |                                                                                                    |                                                                                                    |                                                                                                    |                                                                                                    |                                                                                                    |                                                         |                                                                                                    |                                                                                   |
|----------------------------------------------------------------------------------------------------|----------------------------------------------------------------------------------------------------|----------------------------------------------------------------------------------------------------|----------------------------------------------------------------------------------------------------|----------------------------------------------------------------------------------------------------|----------------------------------------------------------------------------------------------------|---------------------------------------------------------|----------------------------------------------------------------------------------------------------|-----------------------------------------------------------------------------------|
| . ,                                                                                                    | ontact information.                                                                                                    |                                                                                                    |                                                                                                    |                                                                                                    |                                                                                                    |                                                         |                                                                                                    |                                                                                   |
| *Contact N                                                                                                    | lame :                                                                                                    |                                                                                                    |                                                                                                    | Θ                                                                                                    |                                                                                                    |                                                         |                                                                                                    |                                                                                   |
|                                                                                                    |                                                                                                    |                                                                                                    |                                                                                                    |                                                                                                    |                                                                                                    |                                                         |                                                                                                    |                                                                                   |
| *Phone Nur                                                                                                    | mber :                                                                                                    |                                                                                                    |                                                                                                    |                                                                                                    |                                                                                                    |                                                         |                                                                                                    |                                                                                   |
| *Contact E                                                                                                    | Email :                                                                                                    |                                                                                                    |                                                                                                    |                                                                                                    |                                                                                                    |                                                         |                                                                                                    |                                                                                   |
|                                                                                                    |                                                                                                    |                                                                                                    |                                                                                                    |                                                                                                    |                                                                                                    |                                                         |                                                                                                    |                                                                                   |
| *Confirm E                                                                                                    | Email :                                                                                                    |                                                                                                    |                                                                                                    |                                                                                                    |                                                                                                    |                                                         |                                                                                                    |                                                                                   |
|                                                                                                    |                                                                                                    |                                                                                                    |                                                                                                    |                                                                                                    |                                                                                                    |                                                         |                                                                                                    |                                                                                   |
|                                                                                                    |                                                                                                    |                                                                                                    |                                                                                                    | Previous Save and Contin                                                                                                    | nue                                                                                                    |                                                         |                                                                                                    |                                                                                   |
|                                                                                                    |                                                                                                    |                                                                                                    |                                                                                                    |                                                                                                    |                                                                                                    |                                                         |                                                                                                    |                                                                                   |
| If you have questions or                                                                                                    | r comments, please send e-r                                                                                                    | nail to: AnnualRefiling                                                                                                    | Survey@bls.c                                                                                                    | <u>V0</u>                                                                                                    |                                                                                                    |                                                         |                                                                                                    | Version                                                                           |
| If you have questions at                                                                                                    | bout the Annual Refiling Surv                                                                                                    | ey, please contact:                                                                                                    |                                                                                                    |                                                                                                    |                                                                                                    |                                                         |                                                                                                    |                                                                                   |
| Labor Market Informatio<br>P.O. Box 826220                                                                                                    | on Division                                                                                                    |                                                                                                    |                                                                                                    |                                                                                                    |                                                                                                    |                                                         |                                                                                                    |                                                                                   |
| Sacramento CA 94299-9                                                                                                    | 9977                                                                                                    |                                                                                                    |                                                                                                    |                                                                                                    |                                                                                                    |                                                         |                                                                                                    |                                                                                   |
| 1-800-562-3366 1-800-                                                                                                    | -562-3366 FAX: (916) 651-5                                                                                                    | 771                                                                                                    |                                                                                                    |                                                                                                    |                                                                                                    |                                                         |                                                                                                    |                                                                                   |
|                                                                                                    |                                                                                                    | ISTICS                                                                                                    |                                                                                                    |                                                                                                    |                                                                                                    |                                                         |                                                                                                    |                                                                                   |
| Annual Ref                                                                                                    | filing Survey                                                                                                    | 101100                                                                                                    |                                                                                                    |                                                                                                    |                                                                                                    |                                                         |                                                                                                    |                                                                                   |
|                                                                                                    |                                                                                                    |                                                                                                    |                                                                                                    |                                                                                                    |                                                                                                    |                                                         |                                                                                                    | Logoi                                                                             |
|                                                                                                    |                                                                                                    |                                                                                                    |                                                                                                    |                                                                                                    |                                                                                                    |                                                         |                                                                                                    |                                                                                   |
|                                                                                                    |                                                                                                    |                                                                                                    |                                                                                                    |                                                                                                    |                                                                                                    |                                                         | Company Name                                                                                                    | CODC TN                                                                           |
|                                                                                                    |                                                                                                    |                                                                                                    |                                                                                                    |                                                                                                    |                                                                                                    |                                                         | Company Name:<br>UI Account Number:<br>State :                                                                              | SOPS INC<br>01010101<br>California                                                |
| lease review the descr<br>here may be activities<br>usiness, please check                                                                                                    | ription of your main busine<br>s listed in which you do not<br>"NO" and click the "Save a                                                                                                    | ess activities, goods,<br>: participate. If the in<br>and Continue" buttor                                                                                                    | products, o<br>nformation o<br>n.                                                                                                   | services in this State. This is a<br>Isplayed below is correct for a r                                                                                                    | general description of your n<br>najority of your business, plea                                                            | nain business<br>ase check "YE                          | Company Name:<br>UI Account Number:<br>State :<br>activity and may not be an<br>S". If it is incorrect for a n              | SOPS INC<br>01010101<br>California<br>n exact matc<br>najority of yo              |
| lease review the descr<br>here may be activities<br>usiness, please check<br>Do                                                                                                    | ription of your main busine<br>listed in which you do noi<br>"NO" and click the "Save ;<br>yg and cat food manufact                                                                                                    | ess activities, goods,<br>participate. If the in<br>and Continue" buttor<br>uring                                                                                                    | products, o<br>nformation o<br>n.                                                                                                   | services in this State. This is a<br>lisplayed below is correct for a r                                                                                                    | general description of your m<br>najority of your business, plea                                                            | nain business<br>ase check "YE                          | Company Name:<br>UI Account Number:<br>State :<br>activity and may not be an<br>S". If it is incorrect for a m              | SOPS INC<br>01010101<br>California<br>n exact matc<br>najority of yo              |
| lease review the descr<br>here may be activities<br>usiness, please check                                                                                                    | ription of your main busine<br>i listed in which you do noi<br>"NO" and click the "Save a<br>g and cat food manufact                                                                                                    | ess activities, goods,<br>participate. If the in<br>and Continue" buttor<br>uring                                                                                                    | products, o<br>nformation o<br>n.                                                                                                   | services in this State. This is a<br>isplayed below is correct for a r                                                                                                    | general description of your m<br>najority of your business, plea                                                            | aain business<br>ase check "YE                          | Company Name:<br>UI Account Number:<br>State :<br>activity and may not be an<br>S". If it is incorrect for a n              | SOPS INC<br>01010101<br>California<br>n exact matc<br>najority of yo              |
| lease review the descr<br>here may be activities<br>usiness, please check<br>Do,<br>Ma                                                                                                    | ription of your main busins<br>i listed in which you do noi<br>"NO" and click the "Save a<br>ag and cat food manufact<br>unufacturing dog and cat<br>roducts.                                                                                                    | es activities, goods,<br>participate. If the in<br>and Continue" buttor<br>uring<br>food from ingred                                                                                                    | products, o<br>nformation o<br>n.<br>ients, such                                                                                    | services in this State. This is a<br>isplayed below is correct for a r<br>as grains, oilseed mill pro                                                                                                    | general description of your m<br>najority of your business, plea<br>najority and mea                                        | nain business<br>ase check "YE                          | Company Name:<br>UI Account Number:<br>State :<br>activity and may not be an<br>S". If it is incorrect for a n              | SOPS INC<br>01010101<br>California<br>n exact matc<br>najority of yc              |
| lease review the descr<br>here may be activities<br>usiness, please check<br>Do,<br>Ma<br>pr                                                                                                    | ription of your main busine<br>listed in which you do noi<br>"NO" and click the "Save a<br>og and cat food manufact<br>unufacturing dog and cat<br>oducts.                                                                                                    | ess activities, goods,<br>participate. If the in<br>and Continue" buttor<br>uring<br>: food from ingred                                                                                                    | products, o<br>nformation o<br>n.<br>ients, such                                                                                    | services in this State. This is a<br>Isplayed below is correct for a n<br>as grains, oilseed mill pro                                                                                                    | general description of your n<br>najority of your business, plea<br>polyces, and mea                                        | nain business<br>ase check "YE                          | Company Name:<br>UI Account Number:<br>State :<br>activity and may not be an<br>S". If it is incorrect for a n              | SOPS INC<br>01010101<br>California                                                |
| lease review the descr<br>here may be activities<br>usiness, please check<br>Do,<br>Ma<br>pr                                                                                                    | ription of your main busine<br>listed in which you do noi<br>"NO" and click the "Save a<br>ng and cat food manufact<br>unufacturing dog and cat<br>roducts.                                                                                                    | ess activities, goods,<br>participate. If the in<br>and Continue" buttor<br>uring<br>: food from ingred                                                                                                    | products, o<br>nformation o<br>n.                                                                                                   | services in this State. This is a<br>isplayed below is correct for a r<br>as grains, oilseed mill pro                                                                                                    | general description of your m<br>najority of your business, plea<br>najority and mea                                        | nain business<br>ase check "YE                          | Company Name:<br>UI Account Number:<br>State :<br>activity and may not be ar<br>S <sup>a</sup> . If it is incorrect for a n | SOPS INC<br>0101010:<br>California                                                |
| lease review the descr<br>here may be activities<br>usiness, please check<br>Do<br>Ma<br>pri                                                                                                    | ription of your main busine<br>listed in which you do noi<br>"NO" and click the "Save a<br>og and cat food manufact<br>unufacturing dog and cat<br>roducts.                                                                                                    | ess activities, goods,<br>participate. If the in<br>und Continue" buttor<br>uring<br>: food from ingred                                                                                                    | products, o<br>nformation o<br>n.                                                                                                   | services in this State. This is a<br>isplayed below is correct for a r<br>as grains, oilseed mill pro                                                                                                    | general description of your n<br>najority of your business, plea<br>aducts, and mea<br>311                                  | hain business<br>ase check "YE                          | Company Name:<br>UI Account Number:<br>State :<br>activity and may not be an<br>S <sup>o</sup> . If it is incorrect for a n | SOPS INC<br>0101010<br>California<br>n exact matc                                 |
| Nease review the descr<br>here may be activities<br>usiness, please check<br>Mai<br>pr<br>While your business m                                                                                                    | ription of your main busine<br>listed in which you do noi<br>"NO" and click the "Save a<br>og and cat food manufact<br>inufacturing dog and cat<br>roducts.                                                                                                    | ess activities, goods,<br>participate. If the i<br>nnd Continue" buttor<br>uring<br>food from ingred                                                                                                    | products, o<br>nformation o<br>n.<br>ients, such<br>vities listed a                                                                 | services in this State. This is a<br>isplayed below is correct for a m<br>as grains, oilseed mill pro<br>bove, does the description above                                                                                                    | general description of your n<br>najority of your business, plea<br>oducts, and mea<br>311<br>re accurately include your ma | nain business<br>ase check "YE<br>.111<br>in business a | Company Name:<br>UI Account Number:<br>State :<br>activity and may not be an<br>S". If it is incorrect for a n              | SOPS INC<br>01010101<br>California<br>n exact matcc<br>najority of yo             |
| Nease review the descr<br>here may be activities<br>usiness, please check<br>Do<br>Ma<br>pr<br>While your business m<br>) YES, the Main Busin                                                                                                    | ription of your main busine<br>listed in which you do not<br>"NO" and click the "Save a<br>og and cat food manufact<br>unufacturing dog and cat<br>roducts.<br>nay not be engaged in all<br>ness Activity selected abov<br>find an angleche Main D                                                                                                    | ess activities, goods,<br>participate. If the in<br>and Continue" buttor<br>uring<br>food from ingred<br>of the economic active<br>e accurately represe                                                                                                    | products, o<br>nformation o<br>n.<br>ients, such<br>vities listed a<br>nts my busis                                                 | services in this State. This is a<br>isplayed below is correct for a n<br>as grains, oilseed mill pro-<br>bove, does the description about<br>sess.                                                                                                    | general description of your n<br>najority of your business, plea<br>aducts, and mea<br>311<br>re accurately include your ma | nain business<br>ase check "YE<br>                      | Company Name:<br>UI Account Number:<br>State :<br>activity and may not be an<br>S". If it is incorrect for a n              | SOPS INC<br>01010101<br>California<br>n exact matcc<br>najority of yc             |
| Nease review the descr<br>here may be activities<br>usiness, please check<br>Do,<br>Mai<br>pr<br>While your business m<br>) YES, the Main Busin<br>) NO, I am unable to                                                                                                    | ription of your main busins<br>i listed in which you do not<br>"NO" and click the "Save i<br>or and click the "Save i<br>and cat food manufact<br>inufacturing dog and cat<br>oducts.<br>nay not be engaged in all<br>ness Activity selected abov<br>find an applicable Main Bu                                                                                                    | ess activities, goods,<br>participate. If the in<br>and Continue" buttor<br>uring<br>food from ingred<br>of the economic activ<br>e accurately represe<br>usiness Activity descr                                                                                     | products, o<br>nformation o<br>ients, such<br>vities listed a<br>nts my busin<br>ription.                                           | services in this State. This is a<br>isplayed below is correct for a r<br>as grains, oilseed mill pro<br>bove, does the description abovess.                                                                                                    | general description of your m<br>majority of your business, plea<br>oducts, and mea<br>311<br>re accurately include your ma | nain business<br>ase check "YE<br>                      | Company Name:<br>UI Account Number:<br>State :<br>activity and may not be an<br>S". If it is incorrect for a n              | SOPS INC<br>01010101<br>California<br>n exact matco<br>najority of yo             |
| Vease review the desci-<br>there may be activities<br>usiness, please check<br>Do,<br>Ma<br>pr<br>2 While your business m<br>2 YES, the Main Busin<br>2 NO, I am unable to<br>5 you answer 'NO' you                                                                                                    | ription of your main busine<br>isted in which you do noi<br>"NO" and click the "Save a<br>ng and cat food manufact<br>nufacturing dog and cat<br>oducts.<br>nay not be engaged in all<br>ness Activity selected abov<br>find an applicable Main Bu<br>will be able to choose you                                                                                                    | ess activities, goods,<br>participate. If the in<br>and Continue" buttor<br>uring<br>food from ingred<br>of the economic activ<br>e accurately represe<br>usiness Activity descr<br>r correct economic a                                                             | products, o<br>nformation o<br>ients, such<br>vities listed a<br>nts my busin<br>ription.<br>activity on th                         | services in this State. This is a<br>isplayed below is correct for a r<br>as grains, oilseed mill pro-<br>bove, does the description abovess.<br>e next page.                                                                                                    | general description of your m<br>majority of your business, plea<br>oducts, and mea<br>311<br>re accurately include your ma | nain business<br>ase check "YE<br>                      | Company Name:<br>UI Account Number:<br>State :<br>activity and may not be an<br>S". If it is incorrect for a n              | SOPS INC<br>0101010<br>California<br>n exact matca<br>najority of yo              |
| Vease review the descr<br>here may be activities<br>usiness, please check<br>Do,<br>Ma<br>pr<br>While your business m<br>) YES, the Main Busin<br>) NO, I am unable to<br>f you answer 'NO' you                                                                                                    | ription of your main busine<br>isted in which you do noi<br>"NO" and click the "Save a<br>or and click the "Save a<br>rig and cat food manufact<br>nufacturing dog and cat<br>oducts.<br>nay not be engaged in all d<br>ness Activity selected above<br>find an applicable Main Bu<br>will be able to choose you                                                                                                | ess activities, goods,<br>participate. If the in<br>and Continue" buttor<br>uring<br>food from ingred<br>of the economic activ<br>e accurately represe<br>usiness Activity descr<br>r correct economic a                                                             | products, o<br>nformation o<br>ients, such<br>vities listed a<br>nts my busin<br>ription.<br>activity on th                         | services in this State. This is a<br>isplayed below is correct for a r<br>as grains, oilseed mill pro-<br>bove, does the description abovess.<br>e next page.                                                                                                    | general description of your n<br>najority of your business, plea<br>oducts, and mea<br>311<br>we accurately include your ma | nain business<br>ase check "YE<br>                      | Company Name:<br>UI Account Number:<br>State :<br>activity and may not be an<br>S". If it is incorrect for a n              | SOPS INC<br>0101010<br>California<br>n exact match<br>najority of yo              |
| Nease review the desci-<br>here may be activities<br>usiness, please check<br>00,<br>Ma<br>pr:<br>2014<br>2015<br>2015<br>2015<br>2015<br>2015<br>2015<br>2015<br>2015                                                                                                    | ription of your main busine<br>isted in which you do noi<br>"NO" and click the "Save a<br>or and click the "Save a<br>g and cat food manufact<br>nufacturing dog and cat<br>oducts.<br>may not be engaged in all d<br>ess Activity selected abov<br>find an applicable Main Bu<br>will be able to choose you                                                                                                    | ess activities, goods,<br>; participate. If the in<br>and Continue" buttor<br>uring<br>: food from ingred<br>of the economic activ<br>e accurately represe<br>usiness Activity descr<br>r correct economic a                                                         | products, o<br>nformation o<br>n.<br>ients, such<br>vities listed i<br>nts my busin<br>ription.<br>activity on th                   | services in this State. This is a<br>lisplayed below is correct for a n<br>as grains, oilseed mill pro-<br>above, does the description about<br>ess.<br>e next page.<br>Previous Save and Contin                                                                                                    | general description of your m<br>majority of your business, plea<br>oducts, and mea<br>311<br>re accurately include your ma | nain business<br>ase check "YE<br>                      | Company Name:<br>UI Account Number:<br>State :<br>activity and may not be an<br>S". If it is incorrect for a n              | SOPS INC<br>01010101<br>California<br>n exact match<br>najority of yo             |
| Nease review the descr<br>here may be activities<br>usiness, please check<br>00,<br>Ma<br>pr<br>While your business m<br>) YES, the Main Busin<br>) NO, I am unable to                                                                                                    | ription of your main busine<br>i listed in which you do noi<br>"NO" and click the "Save a<br>ag and cat food manufact<br>unufacturing dog and cat<br>roducts.<br>may not be engaged in all d<br>tess Activity selected abov<br>find an applicable Main Bu<br>will be able to choose you                                                                                                    | es activities, goods,<br>participate. If the in<br>and Continue" buttor<br>uring<br>food from ingred<br>of the economic actin<br>e accurately represe<br>usiness Activity descr<br>r correct economic a                                                              | products, o<br>nformation o<br>n.<br>ients, such<br>vities listed a<br>ints my busin<br>ription.<br>activity on th                  | services in this State. This is a<br>isplayed below is correct for a r<br>as grains, oilseed mill pro-<br>above, does the description aboves.<br>e next page.<br>Previous Save and Contin                                                                                                    | general description of your m<br>majority of your business, plea<br>bducts, and mea<br>311<br>we accurately include your ma | nain business<br>ase check "YE<br>1111<br>in business a | Company Name:<br>UI Account Number:<br>State :<br>activity and may not be an<br>S". If it is incorrect for a n              | SOPS INC<br>01010101<br>California<br>n exact match<br>najority of yo             |
| Yease review the descr<br>here may be activities<br>usiness, please check<br>Do,<br>Ma<br>pr<br>While your business m<br>) YES, the Main Busin<br>) NO, I am unable to<br>f you answer 'NO' you                                                                                                    | ription of your main busine<br>i listed in which you do noi<br>"NO" and click the "Save a<br>ag and cat food manufact<br>inufacturing dog and cat<br>roducts.<br>may not be engaged in all do<br>tess Activity selected abov<br>find an applicable Main Bu<br>will be able to choose you                                                                                                    | es activities, goods,<br>participate. If the ii<br>and Continue" buttor<br>uring<br>food from ingred<br>of the economic activ<br>a accurately represe<br>usiness Activity descr<br>r correct economic a                                                              | products, o<br>nformation o<br>n.<br>ients, such<br>vities listed a<br>ints my busin<br>ription.<br>activity on th                  | <ul> <li>services in this State. This is a isplayed below is correct for a r</li> <li>as grains, oilseed mill problems, oolseed mill problems, oolseed m</li></ul>     | general description of your m<br>majority of your business, plea<br>aducts, and mea<br>311<br>we accurately include your ma | nain business<br>ase check "YE                          | Company Name:<br>UI Account Number:<br>State :<br>activity and may not be an<br>S". If it is incorrect for a n              | SOPS INC<br>01010101<br>California<br>n exact match<br>najority of yo             |
| Yease review the descripter may be activities usiness, please check to the second second seco | ription of your main busines<br>isted in which you do not<br>"NO" and click the "Save a<br>ag and cat food manufact<br>inufacturing dog and cat<br>roducts.<br>may not be engaged in all<br>ness Activity selected abov<br>find an applicable Main Bu<br>will be able to choose you<br>comments, please send e-ma<br>but the Annual Refiling Surve                                                              | ess activities, goods,<br>participate. If the i<br>nd Continue" buttor<br>uring<br>food from ingred<br>of the economic active<br>a accurately represe<br>usiness Activity descr<br>r correct economic a<br>il to: <u>AnnualRefilmQS</u> ;<br>y, please contact:      | products, o<br>nformation o<br>n.<br>ients, such<br>vities listed a<br>nts my busin<br>ription.<br>activity on th<br>activity on th | <ul> <li>services in this State. This is a isplayed below is correct for a main splayed below is correct for a main splayed below is correct for main splayed below is correct for a main splayed below is cor</li></ul> | general description of your n<br>najority of your business, plea<br>aducts, and mea<br>311<br>we accurately include your ma | nain business<br>ase check "YE<br>                      | Company Name:<br>UI Account Number:<br>State :<br>activity and may not be an<br>S". If it is incorrect for a n              | Softs INC<br>01010101<br>California<br>n exact match<br>najority of yo<br>months? |
| Please review the desci-<br>hare may be activities<br>usiness, please check<br>Do,<br>Ma<br>pr.<br>) YES, the Main Busin<br>) NO, I am unable to<br>f you answer 'NO' you<br>you have questions or or<br>you have questions abo<br>alfornia Employment De<br>bor Market Information                                                                                                    | ription of your main busine<br>isted in which you do noi<br>"NO" and click the "Save a<br>or and click the "Save a<br>g and cat food manufact<br>inufacturing dog and cat<br>roducts.<br>may not be engaged in all of<br>ess Activity selected abov<br>find an applicable Main Bu<br>will be able to choose you<br>comments, please send e-ma<br>out the Annual Refiling Surve<br>evelopment Dept<br>i Division | ess activities, goods,<br>; participate. If the in<br>and Continue" buttor<br>uring<br>: food from ingred<br>of the economic activ<br>e accurately represe<br>usiness Activity descr<br>r correct economic a<br>il to: <u>AnnualRefilmCS</u> ;<br>y, please contact: | products, o<br>nformation o<br>ients, such<br>vities listed a<br>nts my busin<br>ription.<br>activity on th                         | services in this State. This is a<br>isplayed below is correct for a r<br>as grains, oilseed mill pro-<br>above, does the description aboves.<br>e next page.<br>Previous Save and Contin                                                                                                    | general description of your n<br>najority of your business, plea<br>bducts, and mea<br>311<br>we accurately include your ma | nain business<br>ase check "YE<br>                      | Company Name:<br>UI Account Number:<br>State :<br>activity and may not be an<br>S". If it is incorrect for a n              | SOPS INC<br>0101010<br>California<br>n exact match<br>najority of yc              |

On this page, respondents can search for more accurate NAICS codes. They must also provide information about their business activities.

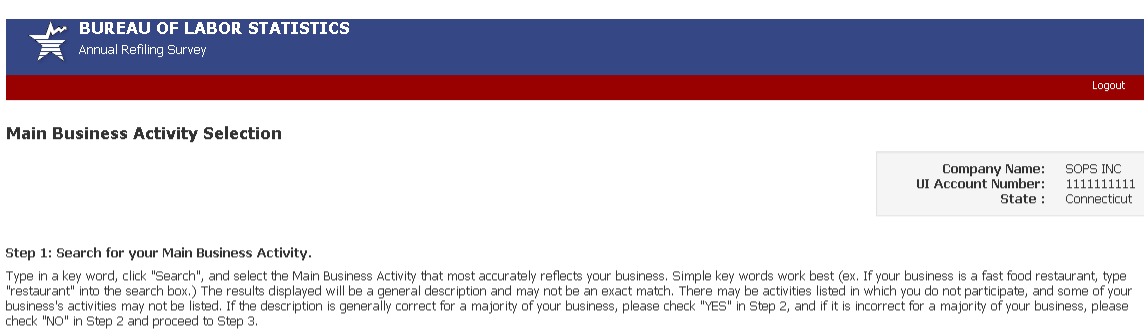

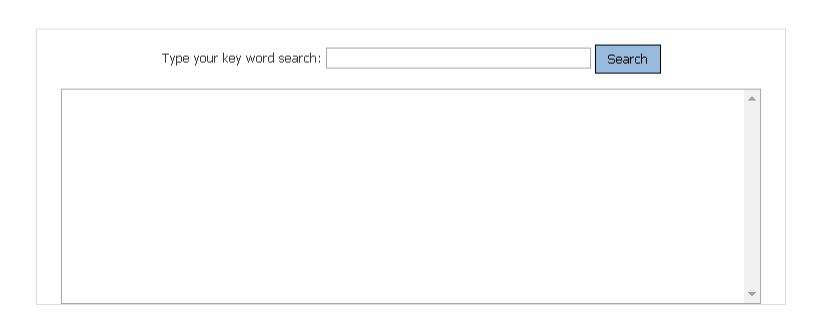

## Step 2: Verify your Main Business Activity.

\*While your business may not be engaged in all of the activities listed above, and some activities may be slightly different, does the selection above generally describe your main business activity during the past 12 months?

 $\bigcirc\,$  YES, the Main Business Activity selected above accurately represents my business.

NO, I am unable to find an applicable Main Business Activity description.

## Step 3: Describe your Main Business Activity.

\*Please help us verify your selection in Step 2 by entering a brief description of your main business activities, goods, products, or services in this State, as though you were telling a prospective employee what you do. In addition, please provide the approximate percentage of sales or revenues resulting for each description. Percentages should total 100%. (Maximum 255 Characters)

|                            | 1 |
|----------------------------|---|
| Previous Save and Continue |   |

If you have questions or comments, please send e-mail to: AnnualRefilingSurvey@bls.gov If you have questions about the Annual Refiling Survey, please contact:

Connecticut Dept of Labor Office of Research - QCEW Unit 200 Folly Brook Blvd

Wethersfield CT 06109-1153 (860) 263-6300 FAX: (860) 263-6263

Version: 2.0.4

Once respondents successfully complete the Main Business Activity page, they arrive at the Summary Page. This page gives them a summary of the data they have entered along with the ability to edit their information, if necessary. Further, they are reminded to print this page for their records. If they continue without printing, they are unable to return to this page to print.

| Annual Refiling Survey                                                                                                    |                                                                                                    |                                                                |                                     |
|----------------------------------------------------------------------------------------------------|----------------------------------------------------------------------------------------------------|----------------------------------------------------------------|-------------------------------------|
|                                                                                                    |                                                                                                    |                                                                | Logout                              |
| Summary Page                                                                                                    |                                                                                                    |                                                                |                                     |
|                                                                                                    |                                                                                                    | Company Name:<br>UI Account Number:<br>State :                 | SOPS INC<br>010101010<br>California |
|                                                                                                    |                                                                                                    |                                                                |                                     |
| Attention: Your report is not yet submitte<br>This is a summary of the data that you are about to submit. If<br>click the "Edit" link to return to the appropriate screen. | ed. You must click the "Submit Data to BLS" button at the bottom of this page<br>you are satisfied with the information below, please click the "Submit Data to BLS" butto | to submit your data to BLS.<br>on. If you need to make any cha | inges, please                       |
| Please remember to print this page for your records. Print                                                                                                    |                                                                                                    |                                                                |                                     |
| Main Business Activity                                                                                                    |                                                                                                    |                                                                |                                     |
| Industry Verification :                                                                                                    |                                                                                                    |                                                                | Edit                                |
| Dog and cat food manufacturing                                                                                                    |                                                                                                    |                                                                |                                     |
| Manufacturing dog and cat food from 2<br>products.                                                                                                    | ingredients, such as grains, oilseed mill products, and mea                                                                                                    |                                                                |                                     |
|                                                                                                    |                                                                                                    |                                                                |                                     |
|                                                                                                    | 311111                                                                                                    |                                                                |                                     |
| Contact and Address Information                                                                                                    |                                                                                                    |                                                                |                                     |
| usiness Mailing Address                                                                                                    |                                                                                                    |                                                                | Edit                                |
| Attention :<br>Trade Name :                                                                                                    | SHARON'S ORGANIC PET SNACKS                                                                                                    |                                                                |                                     |
| Street Address :                                                                                                    | 1 MAIN STREET                                                                                                    |                                                                |                                     |
| Additional Address Information :                                                                                                    | STE 50                                                                                                    |                                                                |                                     |
| City :                                                                                                    | PHOENIX                                                                                                    |                                                                |                                     |
| State :                                                                                                    | AZ                                                                                                    |                                                                |                                     |
| Zip Code :                                                                                                    | 85027 1000                                                                                                    |                                                                |                                     |
| hysical Location Address                                                                                                    |                                                                                                    |                                                                |                                     |
| Street Address :                                                                                                    | 9 FIRST STREET                                                                                                    |                                                                |                                     |
| Additional Address Information :                                                                                                    |                                                                                                    |                                                                |                                     |
| City :                                                                                                    | SIMSBURY                                                                                                    |                                                                |                                     |
| State :                                                                                                    | CA                                                                                                    |                                                                |                                     |
| Zip Code :                                                                                                    | 90210                                                                                                    |                                                                |                                     |
| County :                                                                                                    | LOS ANGELES                                                                                                    |                                                                |                                     |
| ontact information                                                                                                    |                                                                                                    |                                                                |                                     |
| Contact Name :                                                                                                    | Sharon                                                                                                    |                                                                |                                     |
| Contact Phone :                                                                                                    | (202) 691 - 5789                                                                                                    |                                                                |                                     |
| Contact Email :                                                                                                    | stang.snaron@bis.gov<br>Submit Data to BLS                                                                                                    |                                                                |                                     |
|                                                                                                    |                                                                                                    |                                                                |                                     |
| you have questions or comments, please send e-mail to: AnnualRefili                                                                                                    | ngSurvey@bls.gov                                                                                                    | Ve                                                             | ersion: 2.0.4                       |
| you have questions about the Annual Refiling Survey, please contact:                                                                                                    |                                                                                                    |                                                                |                                     |
| alifornia Employment Development Dept<br>abor Market Information Division<br>O. Box 826220                                                                                 |                                                                                                    |                                                                |                                     |

Sacramento CA 94299-9977 1-800-562-3366 1-800-562-3366 FAX: (916) 651-5771 The final step is to submit data to BLS. After submitting their data, respondents see a Thank You Page. They cannot make corrections once data are submitted.

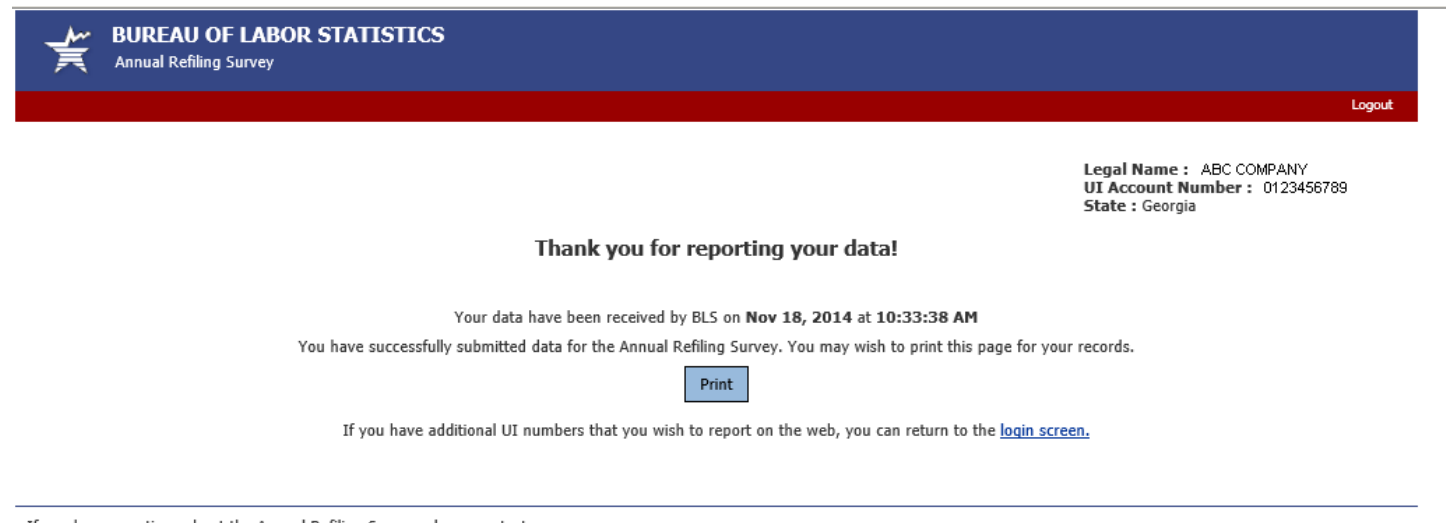

If you have questions about the Annual Refiling Survey, please contact: Georgia Dept of Labor Workforce Statistics & Economic Research Division 148 Andrew Young International Blvd Atlanta, GA 30303-1751 PH: (404) 232-3875 FAX: (404) 232-3888

If you have questions about the website, please send an e-mail to ars.helpdesk@bls.qov | Version: 1.4